Since 1968

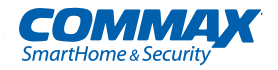

# **User Manual**

## Color Video Door Phone CMV-77K

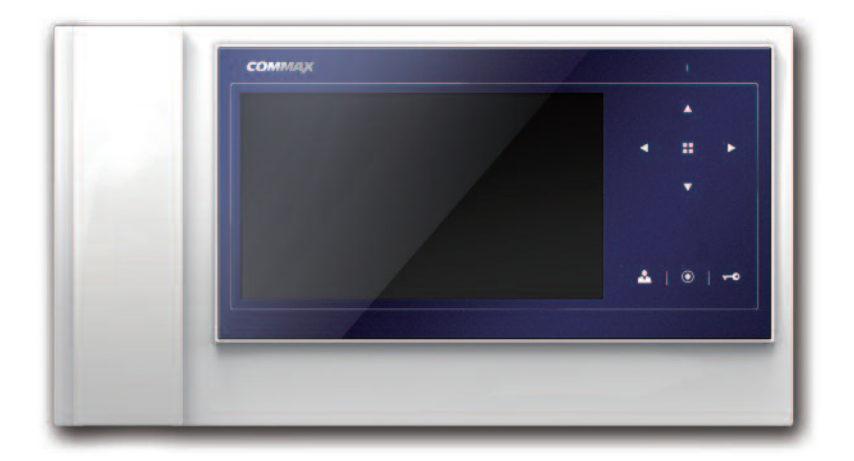

#### www.commax.com

### COMMAX Co.,Ltd.

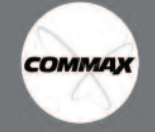

- Thank you for purchasing COMMAX products.
- Please carefully read this User's Guide (in particular, precautions for safety) before using a product and follow
  instructions to use a product exactly.
- The company is not responsible for any safety accidents caused by abnormal operation of the product.

## Table of Contents

| 1  |
|----|
| 2  |
| 4  |
| 5  |
| 9  |
| 11 |
| 13 |
| 15 |
| 16 |
| 16 |
|    |

### 1. Greetings

- Thank you for Purchasing COMMAX Products
- Please carefully read this User's Manual (in particular, precautions for safety) before using a product and follow instructions to use a product exactly.

1

## 2. Warnings and cautions

Please follow the things described below in order to prevent any danger or property damage.

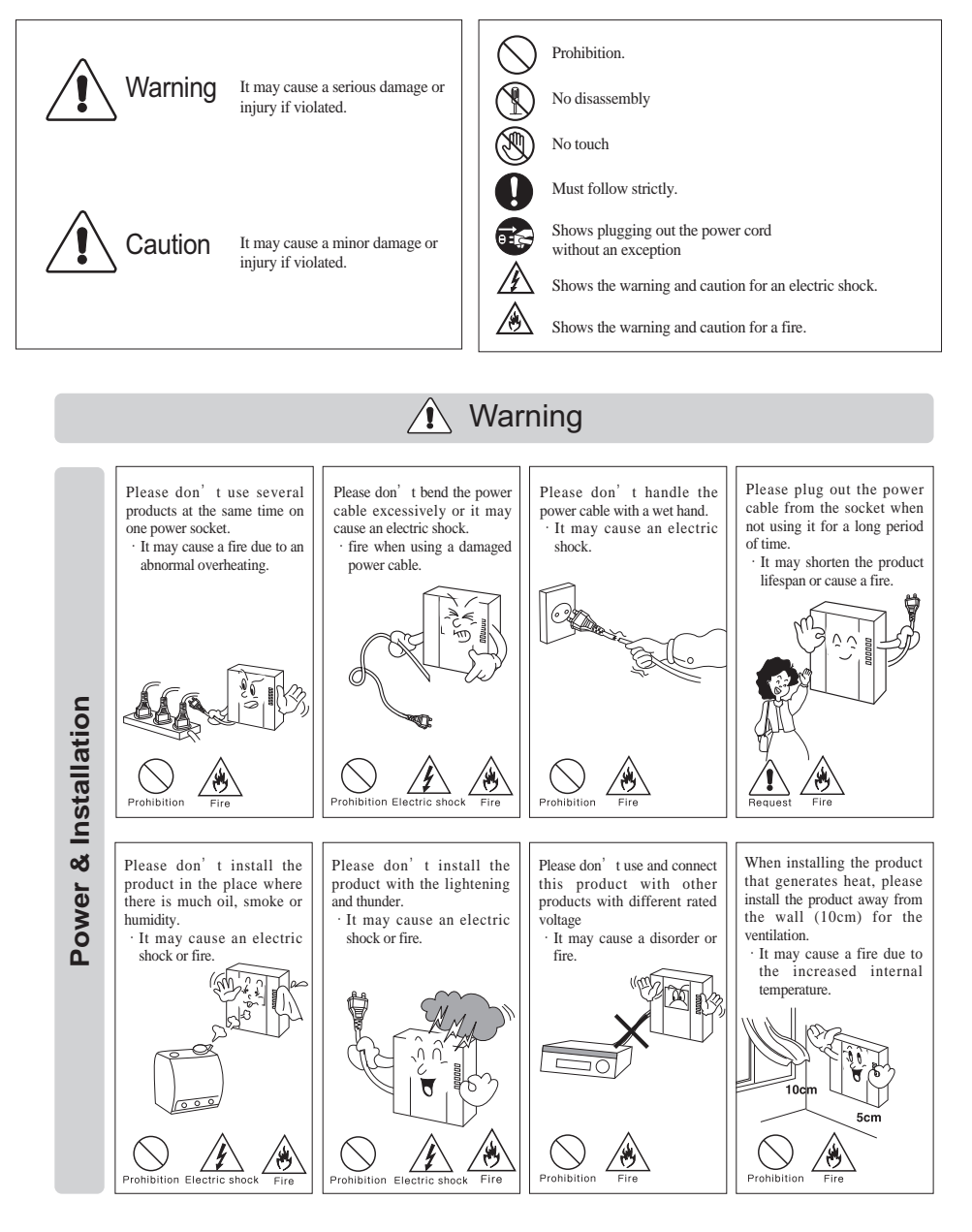

СОММАХ

2

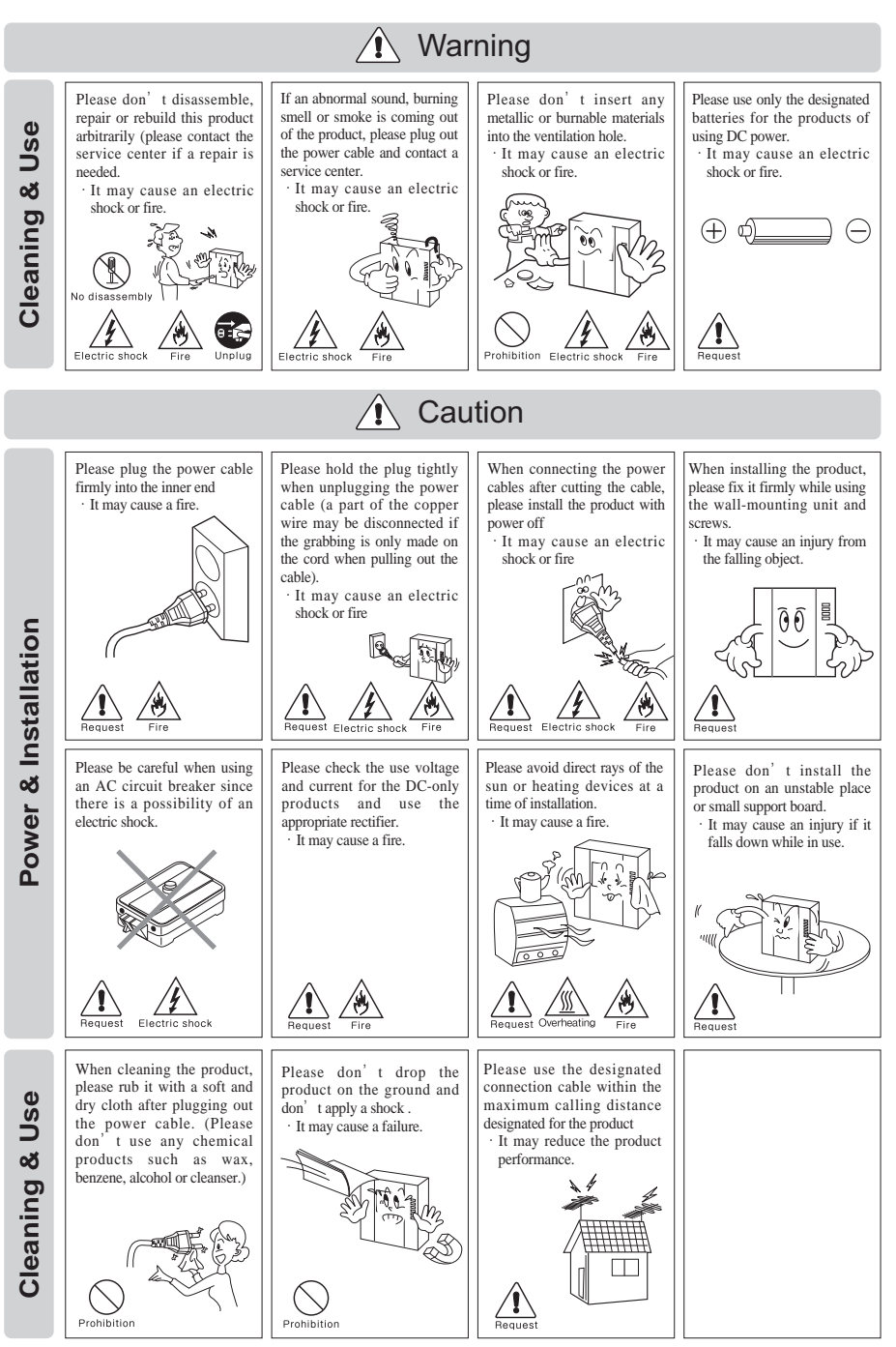

COMMAX

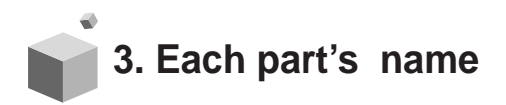

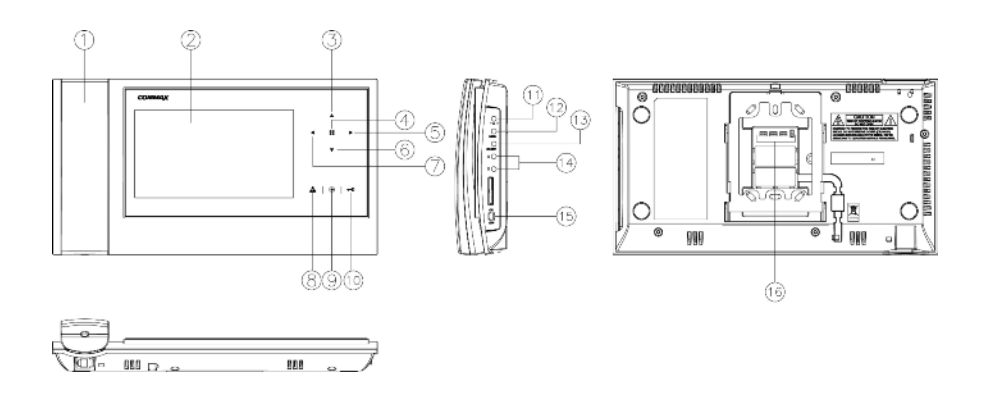

| NO. | Description  | No. | Description         | No. | Description                         |
|-----|--------------|-----|---------------------|-----|-------------------------------------|
| 1   | Handset      | 7   | Left button         | 13  | Select button                       |
| 2   | Monitor      | 8   | Monitor button      | 14  | $UP(\triangle)/DOWN(\nabla)$ button |
| 3   | Up button    | 9   | Interphone button   | 15  | Power switch                        |
| 4   | MENU button  | 10  | Door release button | 16  | Outer lead terminal                 |
| 5   | Right button | 11  | Volume controller   | 17  |                                     |
| 6   | Down button  | 12  | MENU button         | 18  |                                     |

When this product boot up, via program, check CAMERA 2's connect terminal connected with which system. If it connected with MODUM system, it works as MODUM house hold unit, if it connected with general camera, it works as general type house hold unit. (when finished connecting wires, please re-boot and proceed

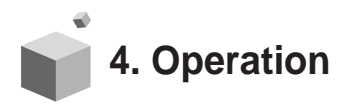

\* Caution : Do not hold the handset at your ear when you press hook switch to switch call.

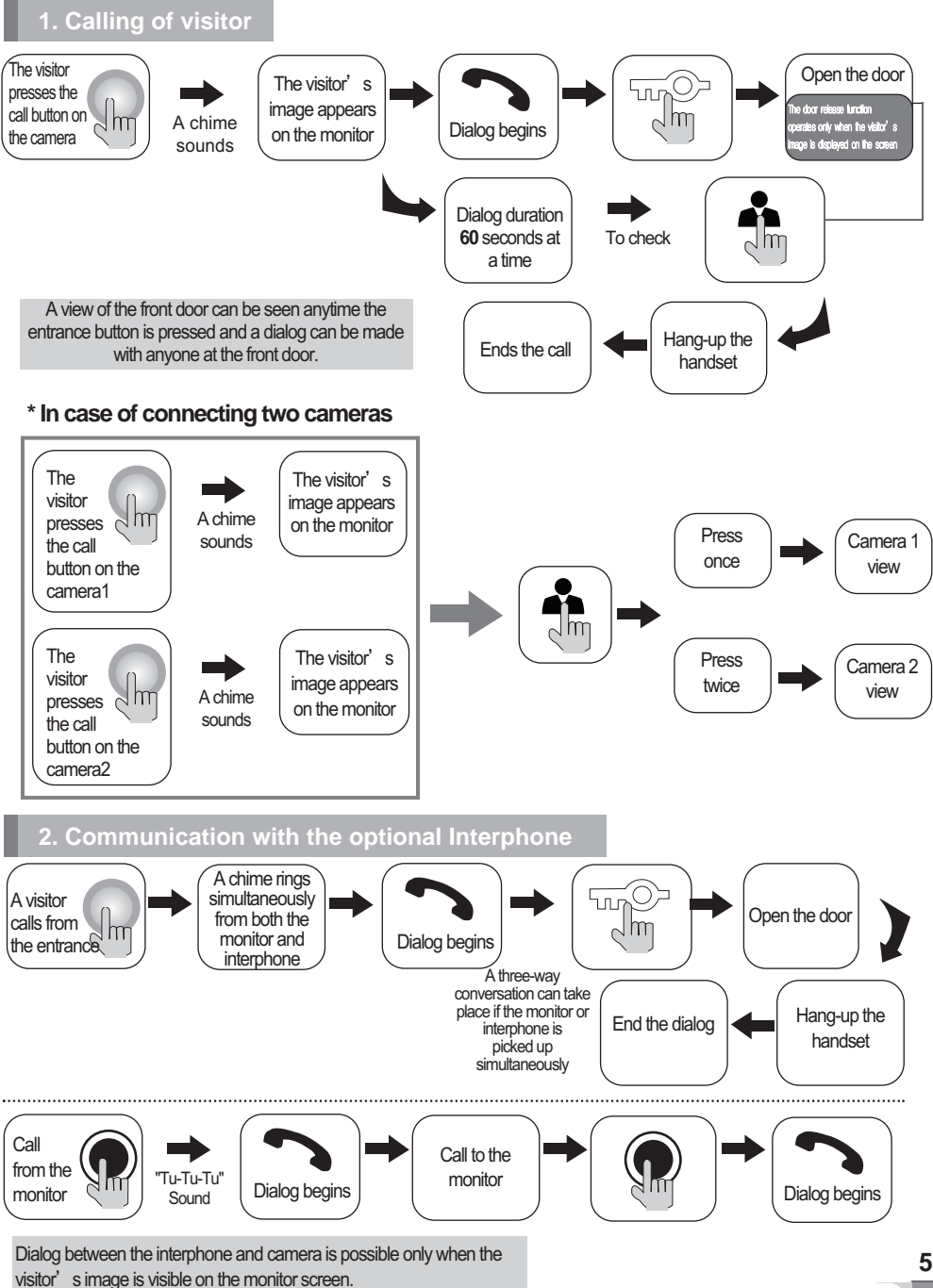

COMMAX

#### 3. Monitoring : function to see the image of visitor in the entrance

(stand-by mode) Operation

- By pressing the Monitor button repeatedly, the monitor will work as following in order. Camera 1  $\rightarrow$  (Camera 2)  $\rightarrow$  OFF  $\rightarrow$  Camera 1 .....

(On talking mode)Operation

- By pressing Monitor button repeatedly, the monitor will work as following in order.

Camera 1  $\rightarrow$  (Camera 2)  $\rightarrow$  Camera 1  $\rightarrow$  (Camera 2).....

#### 4. Connect Lobby-phone/Guard station/ CCTV function. (MODUM system only)

- \* When this product booting, it will automatically detect MODUM system and display following control window. If it is not connected with floor distributer(CCU-404FU), it will be not displayed. (For detect system, please re-boot this product when finished installation)
- 1) Paging and calling guard station.

Pick up the receiver and press interphone button, 'PORTER' and 'GUARD' will be displayed on the screen.

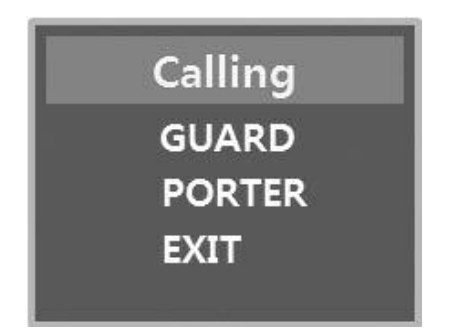

- \* By using up and down button(▲/▼) on the product and press menu button( ), select paging target.
- GUARD : Paging guard station. If receive this call from guard station, the call is made.
- PORTER : Paging PORTER. If receive this call from PORTER, the call is made.

\* When you call with guard station, press menu button ( 😫 ) at once, CCTV monitoring will be displayed in sync.

(Caution : If you want to operate Monitoring function at the same time on the phone with guard station, only available when you operated only cctv monitoring function first.)

2) Monitoring function. (Front door / Lobby / CCTV ) :

When this product in standby status, 'DOOR', 'LOBBY', 'CCTV', 'EXIT' will be displayed on the screen.

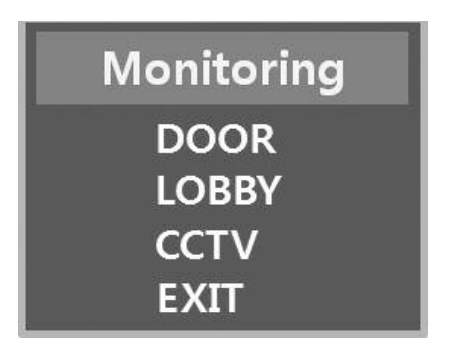

- \* By using up and down button(▲/▼) on the product and press menu button( ■), select monitoring target.
- DOOR : monitoring through individual camera is possible. Communication is also possible when you pick up the receiver at this time.
- LOBBY : monitoring through Lobby camera is possible. Communication is also possible when you pick up the receiver at this time.
- CCTV : monitoring through CCTV camera is possible. When you pick up the receiver at this time, monitoring will be finished.

(When you select 'CCTV', optional select will be displayed. For the details about optional selection, refer to the following description.)

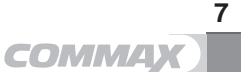

3) CCTV monitoring selection menu (individual door / lobby door / CCTV ) :

When you press CCTV monitoring button, 1~8 (number of installed CCTV) will be displayed on the screen.

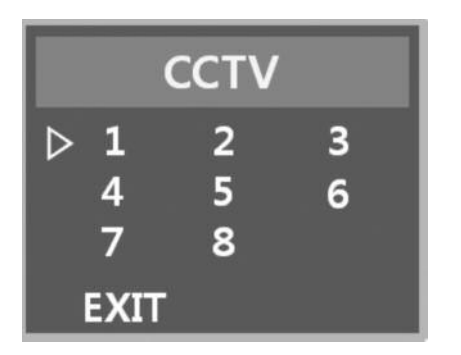

- Using up/down/left/right button (▲/▼/◀/▶)and menu( ( ) button on the product, you can select CCTV what you want monitor

(CCTV screen will be display what you selected)

- If you press EXIT button, monitoring function will be finished.

#### \*\* REFERENCE \*\*

- 1. At the CCTV monitoring menu, When you pick up the receiver at this time, monitoring will be finished.
- 2. When you monitoring one CCTV monitoring another CCTV is possible.

(But, if you press the same monitoring button, monitoring function will be finished and return to stand by condition.

CCTV number selection window will be automatically conceal if it stopped for some period of time.

(If you press operation button, it will be appeared)

4.You can choose maximum 8 CCTV. Possible amount will automatically sensed and expressed.

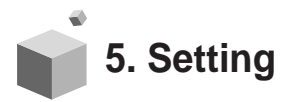

•When you are in video call function or monitoring, press MENU button, setting window will pop up.

You can use following functions through following buttons.

When setting, you can use product's front button and side button.

- \* Menu start : MENU(side button), 👥 (front button)
- \* Menu close : MENU (side button)
- \* Selecting : SELECT (side button), 🗱 (front button)
- \* Moving up : **A** (side button / front button),
- \* Moving right : ▲ (side button), ▶(front button)
- \* Moving down : ▼ (side button / front button),
- \* Moving left : ▼ (side button), ◄ (front button)

DOOR VIDEO SET : Control brightness/contrast/color function

UTILITY : Mute the calling tone function / video mode setting function.

INFORMATION: You can check product name and version, method of video(NTSC/PAL)

EXIT : You can close setting window, menu window.

#### DOOR VIDEO SET (adjust screen function)

- 1. BRIGHTNESS : You can choose from 0 to 20, basic value is 10
- 2. CONTRAST : You can choose from 0 to 20, basic value is 10
- 3. COLOR : You can choose from 0 to 20, basic value is 10
  - \* How to control brightness/contrast/color
  - 1) using riangle and riangle button, you can move to related item
  - By pressing SELECT button, you can activation item(It will be moved to value setting window)
  - 3) using  $\triangleleft$  and  $\triangleright$  button, you can control the value from 0 to 20.
  - 4) When you finished setting, press SELECT button and return to menu window.
- 4. Reset : reset brightness/contrast/color value.

Press select button and choose 'YES', at that time, press select button one more time, initialization process will be run.

5. EXIT : press SELECT button and return to main setting window.

9

#### UTILITY

Press menu button, at the setting window, move to UTILITY by  $\triangleleft/\triangleright$  button and press SELECT button and enter to certain menu.

CHIME-BELL VOLUME : You can control Chime bell call Volume.

- You can control from 0(MUTE) to 3(MAX).
- 2. SCREEN MODE: Setting image's ratio on the screen.

\* How to setting

- ZOOM : Expand 4:3 rate images to be fully filled in screen. (default value)
- 4:3 : Camera image's truth rate.
- WIDE : 16:9 rate images to be fully filled in screen.
- 3. EXIT : back to screen setting mode

#### **INFORMATION (checking product name and version function)**

Press menu button, at the setting window, by using  $\triangleleft$ / $\triangleright$  button, moving to INFORMATION, you can check version and model name.

- 1) MODEL : It means model name
- 2) VERSION : It means product's version.
- 3) SYSTEM : SINGLE (It works as CDV mode)

or HOME ID : When it works as system mode(MODUM). It marks building, room number.

- 4) VIDEO : It expresses that Current method of image(NTSC/PAL) and version.
- 5) SOURCE : It expresses that current image's position

#### EXIT (Step out from setting)

When you finished setting, using by  $\triangleleft/\triangleright$  button move to EXIT, press Choice, exit from setting window and terminate setting menu.

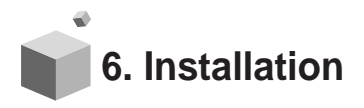

▷ Monitor installation

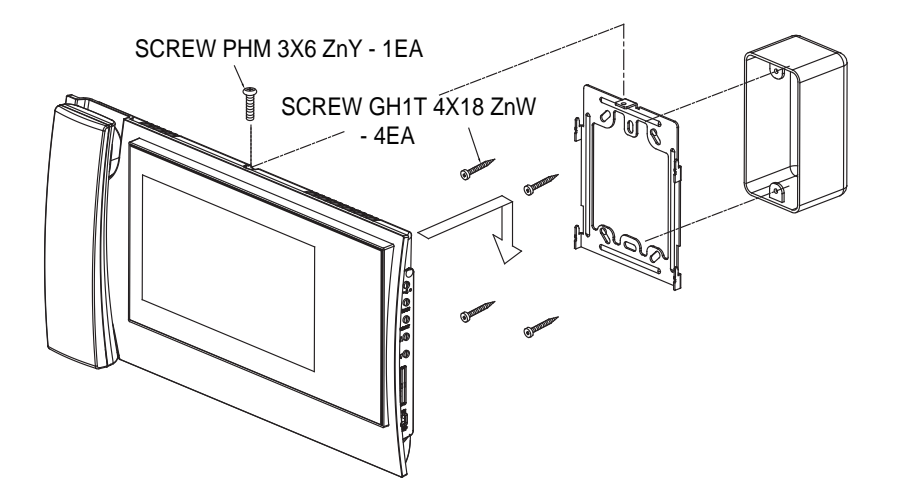

#### ※ Note

- Avoid installing the product in the area of direct sunlight.
- The position of the unit's body should fit the standard height range (Recommended height range is 1450 ~ 1500mm.)
- Avoid installing the product exposed to gas exposure, magnetic force, in humid temperatures, as it may damage the condition and performance of the product.

#### ▷ Camera Installation (at DRC-4MC)

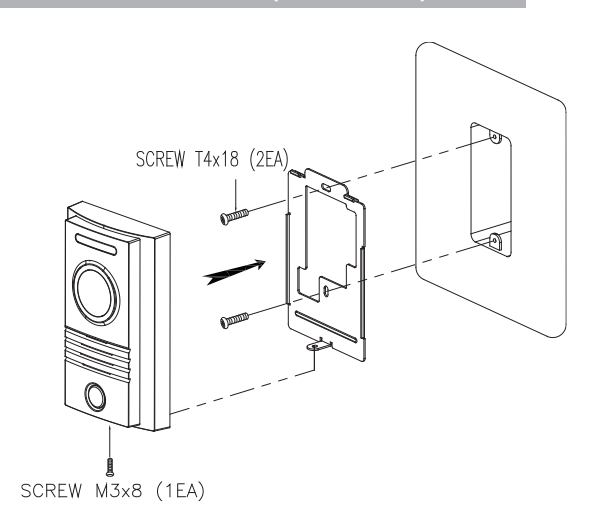

#### ※ Note

- Do not install a door camera in the area exposed to direct sunlight or backlight.
- Please keep the lens clean for the clearest image reflection.

## 7. Wiring and Connection Instructions.

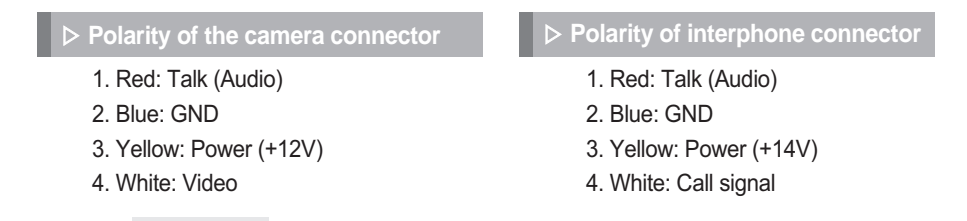

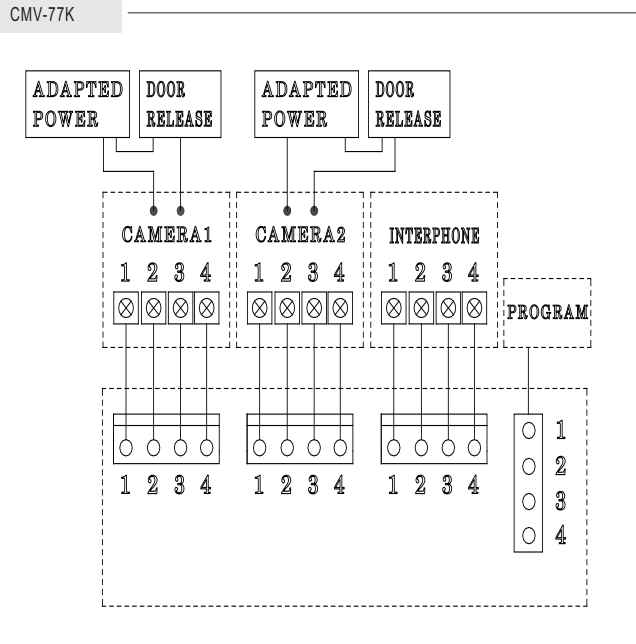

□ If you connect with MODUM system, you need to connect with 'CAMERA2' ports and floor distributor(Please refer to the manual of floor distributor for wiring.)

#### Warning :

- If you connect with a floor distributor(to connect with lobby or guard station), you have to connect with only 'CAMERA2' port.(If you connect with 'CAMERA1' port and floor distributor, it will not be operated normally.
- Do not use it with other devices when you use it with floor distributor, other devices,
- When the system power cut off in case of blackout, each device can't be recognized to each other because of communication problem. In this case, re-boot the Video-phone.

#### \* Note

- 1. In case, if there is a high-voltage power line in the area of installation, use metal tube coaxial cable for wiring
- 2. Beware of wrinkling of line coating and cable stick-outs as it may cause circuit shortage and operation inconvenience.
- 3. When connecting a monitor with a camera, make sure power switch is turned off.

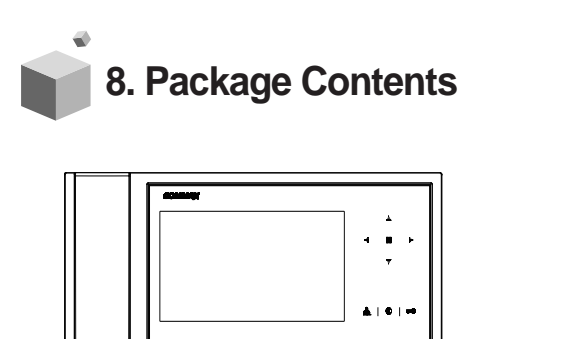

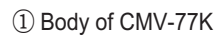

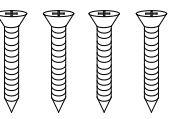

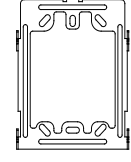

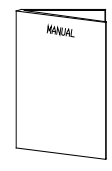

(2) Bracket for wall mount

③ Manual

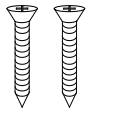

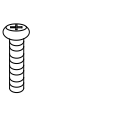

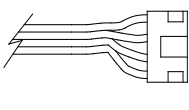

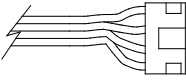

④ T4 X 18(4EA) Screw for wall mount

(5) M 3 X 6(1EA) Screw for body

6 4P Connector(2EA)

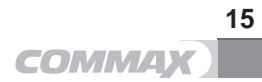

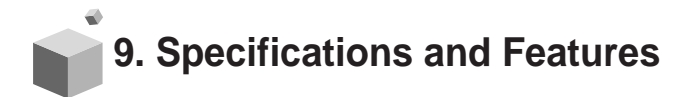

CMV-77K

| Rated Voltage              | 100-240V~, 50/60Hz                    |  |  |
|----------------------------|---------------------------------------|--|--|
| Power Consumption          | Operating : 16W(MAX)                  |  |  |
| Mining a                   | 4 wires with door camera (Polarity),  |  |  |
| wining                     | 4 wires with an Interphone (Polarity) |  |  |
| Screen Size                | Color 7" TFT LCD                      |  |  |
| Communication              | Simultaneous communication            |  |  |
| Call Sound                 | From a door camera : Electric chime   |  |  |
| Call Sound                 | From an interphone : Beep sound       |  |  |
| Time to display the screen | 60 ± 10sec                            |  |  |
| Distance from camera       | 28m(Φ0.5) / 50m(Φ0.65) / 70m(Φ0.8)    |  |  |
| Operating Temperature      | 0 ~ +40°C (32° F ~ 104° F)            |  |  |
| Dimension[mm]              | 311(W) X 168(H) X 51(D)               |  |  |

Reference : Design and functions of the product are a subject of constant development as a pursuit of quality improvement

## 10. Safe Operation guide

- Make sure to turn on the product
- In case if physical damage or operation failure is detected, do not hesitate to contact Service Center
- All electric power must be blocked by the building blocking device
- Do not place water bottles or flowerpots upon the product
- Please, turn the power off when installing or repairing the product

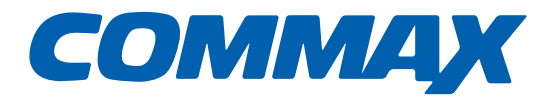

### **COMMAX Co.,Ltd.**

513-11, Sangdaewon-dong, Jungwon-gu, Seongnam-si, Gyeonggi-do, Korea Int'l Business Dept. Tel. : +82-31-7393-540~550 Fax. : +82-31-745-2133 Web site : www.commax.com *PM5477K00010* 

Printed In Korea / 2015.05.104